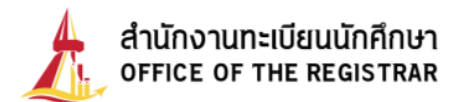

## คู่มือการลงทะเบียนรายวิชา ด้วยระบบลงทะเบียนออนไลน์ สำหรับนักศึกษาระดับปริญญาตรี มหาวิทยาลัยธรรมศาสตร์

 เข้าเว็บไซต์สำนักงานทะเบียนนักศึกษา มหาวิทยาลัยธรรมศาสตร์ www.reg.tu.ac.th เลือก "ลงทะเบียนเรียน"

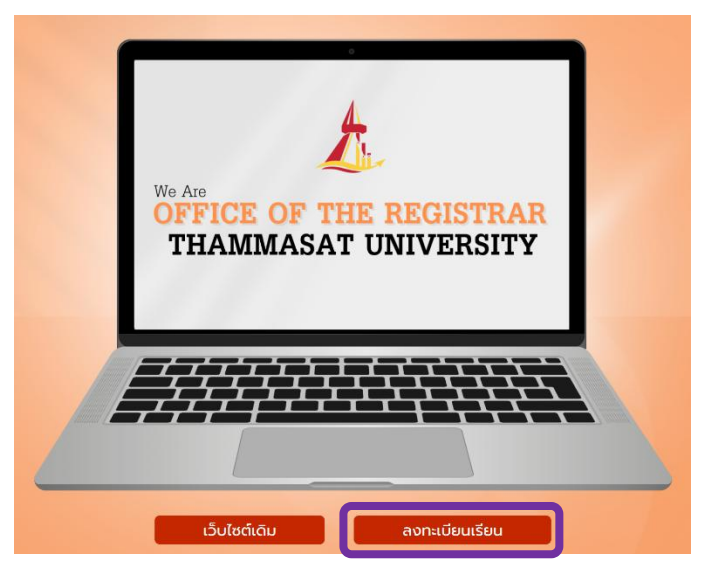

2. เข้าสู่ระบบ

| าาาาาาาาาาาาาาาาาาาาาาาาาาาาาาาาาาาา | ะจำตัวและรหัสผ่าน                                          |         |
|--------------------------------------|------------------------------------------------------------|---------|
| 2.1                                  | เลขทะเบียนนักศึกษา/รหัสผู้ใช้                              |         |
| 2.2                                  | รหัสฝาน                                                    | •       |
|                                      | เข้าสู่ระบบ 2.3                                            |         |
|                                      | ปลี่ยนรหัสผ่าน<br>พบปัญหาในการเข้าสู่ระบบ 🍄 ติดต่อ HelpDes | ik ana. |

โดยกรอกข้อมูลเพื่อ Log in เข้าสู่ระบบ ดังนี้

- 2.1 ช่องเลขทะเบียน/รหัสผู้ใช้ และรหัสผ่าน ให้กรอก เลขทะเบียนนักศึกษา
- 2.2 ช่องรหัสผ่าน ให้กรอก รหัสผ่าน

สำหรับการลงทะเบียน และการลงทะเบียนล่าช้า เพิ่ม ถอนรายวิชา ในภาคเรียนที่ 1 นักศึกษา ขั้นปีที่ 1 นักศึกษาสัญชาติไทย ใช้เลขประจำตัวประชาชน นักศึกษาต่างชาติใช้เลขพาสปอร์ต (หากมีตัวอักขระ ใช้ตัวพิมพ์ใหญ่) เป็นรหัสผ่าน

2.3 คลิก เข้าสู่ระบบ

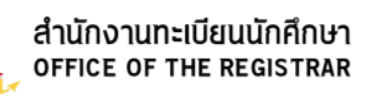

**ภายหลัง 30 วัน**นับจากวันเปิดภาค นักศึกษาสัญชาติไทยสามารถใช้เลข ประจำตัวประชาชน หรือนักศึกษาต่างชาติใช้เลขพาสปอร์ต **(หากมีอักขระ ต้อง เปลี่ยนจากตัวพิมพ์ใหญ่เป็นตัวพิมพ์เล็กแทน)** เป็นรหัสผ่าน หากมีความ ประสงค์จะเปลี่ยนรหัสผ่าน สามารถเปลี่ยนได้ที่เว็บไซต์ระบบบริหารจัดการ ทะเบียนผู้ใช้อินเตอร์เน็ตของสำนักงานศูนย์เทคโนโลยีสารสนเทศและการ สื่อสาร <u>https://accounts.tu.ac.th/Login.aspx</u>

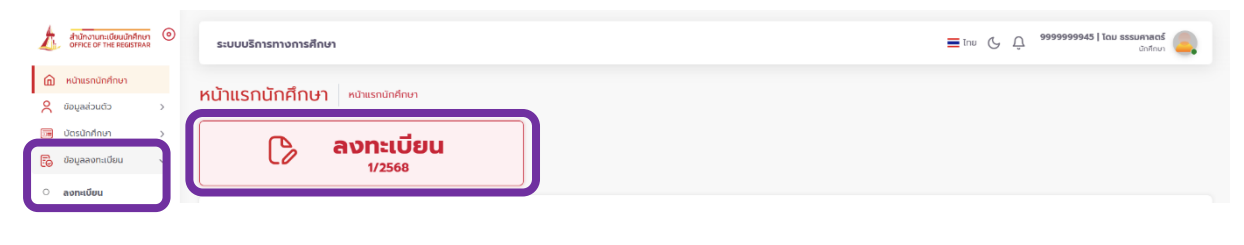

4. นักศึกษาต้องอ่านเงื่อนไขสำหรับการลงทะเบียนให้ครบถ้วน แล้วคลิกปุ่ม 🚥 เบ่งเจ่งเจ

| ลงทะเบียน หน้าแรกนักศึกษา > ลงทะเบียน                                                                                                    |                                         |
|----------------------------------------------------------------------------------------------------|-----------------------------------------|
| (บ้อนไข เงื่อนไขในการลงกะเบียน (ข้อนไขในการลงกะเบียน (ข้อนไขในการลงกะเบียน (ข้อนไขในการลงกะเบียน (ข้อนไขในการลงกะเบียน (ข้อนไขในการลงกะเบียน (ข้อนไขในการลงกะเบียน                        | (d) <b>เสร็จสิ้น</b><br>ลงทะเบียนสำเร็จ |
| 1. การลงทะเบียนรายวิชาผ่านอินเตอร์เน็ตจะเปิดให้ด่ำเนินการภายในระยะเวลาที่กำหนดตามปฏิทินทิจกรรมการศึกษา/ตามประกาศของ                                                                       | วคณะ/โครงการ                            |
| 2. นักศึกษาต้องตรวจสอบตารางสอน-ตารางสอบ ก่อนการลงทะเบียนรายวิชาทุกครั้ง                                                                                                    |                                         |
| 3. การตรวจสอบผลโควตา (ถ้ามี)                                                                                                    |                                         |
| 3.1 นักศึกษาปริญญาตรีโครงการปกติ ตรวจสอบผลโควตาตามปฏิทินกิจกรรมการศึกษา                                                                                                    |                                         |
| 3.2 นักศึกษาปริญญาตรีโครงการพิเศษ/นิติศาสตร์ภาคบัณฑิต /บัณฑิตศึกษาตรวจสอบผลโควตาที่ คณะ/โครงการ                                                                                           |                                         |
| 4. นักศึกษาต้องได้รับคำแนะนำการวางแผนการลงทะเบียนรายวิชาจากอาจารย์ที่ปรึกษาทุกครั้ง                                                                                                    |                                         |
| 5. นักศึกษาต้องลงทะเบียนรายวิชาด้วยตนเองเท่านั้น ห้ามให้สิทธิ์ผู้อื่นดำเนินการแทน หากมีข้อผิดพลาดถือเป็นความรับผิดชอบของ                                                                  | บนักศึกษา                               |
| 6. การลงทะเบียนรายวิชาครั้งแรกของภาคการศึกษา (ก่อนเปิดภาคการศึกษา) สามารถทำรายการและยืนยันผลได้เพียงครั้งเดียวเท่า<br>เปลี่ยนแปลงผลการลงทะเบียนให้ดำเนินการช่วงลงทะเบียน เพิ่ม-ถอนรายวิชา | เนั้น หากประสงค์จะ                      |
| 7. การลงทะเบียนช่วงเพิ่ม-ถอนรายวิชา สามารถทำรายการได้หลายครั้งภายในสิบสี่วันนับแต่วันเปิดภาคการศึกษา หรือเจ็ดวันนับแต่                                                                    | วันเปิดภาคฤดูร้อน                       |
| 8. การลงทะเบียนช่วงเพิ่ม-ถอนรายวิชาทุกครั้งที่ยืนยันทำรายการระบบจะคำนวณค่าธรรมเนียมการศึกษา โดย                                                                                           |                                         |
| 8.1 นักศึกษาที่ชำระค่าธรรมเนียมแบบเหมาจ่ายระบบจะ <u>ไม่คำนวณค่าธรรมเนียมการศึกษาเพิ่มเติม</u>                                                                                             |                                         |
| 8.2 นักศึกษาที่ช้าระค่าธรรมเนียมแบบหน่วยกิต                                                                                                    |                                         |
| - การเพิ่มรายวิชาระบบจะคำนวณค่าธรรมเนียมรายวิชาและค่าธรรมเนียมการใช้อุปกรณ์ การศึกษา (ถ้ามี) ในรายวิชานั้นเต็มจำนวเ                                                                       | L                                       |
| - การถอนรายวิชามีสิทธิขอคืนค่าธรรมเนียมรายวิชาและค่าธรรมเนียมการใช้อุปกรณ์การศึกษา (ด้ามี) ในรายวิชานั้นได้ทึ่งหนึ่ง ตาเ                                                                  | มข้อบังคับมหาวิทยาลัย                   |
| 9. การลงทะเบียนจะสมบูรณ์ เมื่อยืนยันผลการลงทะเบียนและชำระค่าธรรมเนียมการศึกษา                                                                                                    |                                         |
| 10. หลังลงทะเบียนเสร็จสมบูรณ์เรียบร้อยแล้วสามารถตรวจสอบความถูกต้องของข้อมูลได้จากเมนู ผลการลงทะเบียน<br>ยอมรับเงื่อนไข                                                                    |                                         |

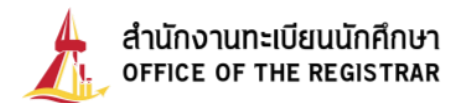

5. จากนั้นจะแสดงหน้าจอ "ลงทะเบียน" / "**ลงทะเบียน (ล่าช้า)** ตามปฏิทินกิจกรรมการศึกษา

กำหนด

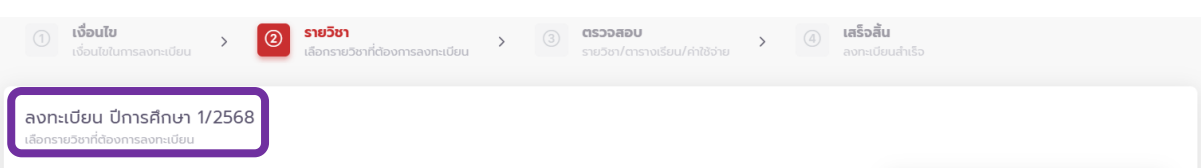

<u>หมายเหตุ</u> การลงทะเบียนล่าช้า นักศึกษาจะต้องเสียค่าปรับตามอัตราที่ประกาศไว้ในข้อบังคับฯ ระดับปริญญาตรี วันละ 45 บาท โดยเริ่มคิดค่าปรับนับตั้งแต่วันแรกของช่วงลงทะเบียนล่าช้า

กรณี<u>นักศึกษาที่ได้รับโควตารายวิชาแล้ว</u> ให้คลิกปุ่ม <u>รังรายวิชาจากโควตา/แผน</u> เพื่อดึงรายวิชาที่
 ได้รับโควตา โดยไม่ต้องค้นหาทีละวิชา

ลงทะเบียน ปีการศึกษา 1/2568

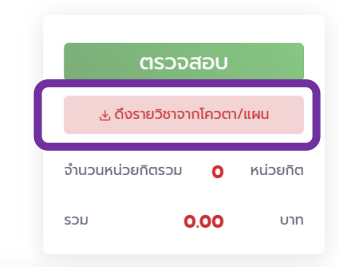

## ระบบจะแสดงรายวิชาที่เป็นโควตาให้ทันที

ลงทะเบียน ปีการศึกษา 1/2568

| รหัสวิชา<br>TESTO4        | รายวิชา<br>TEST COURSE41<br>FR13:00-15:00 <u>ANK401</u>                                            |                |                   | ตรวจสอบ                       |        |  |  |  |
|---------------------------|----------------------------------------------------------------------------------------------------|----------------|-------------------|-------------------------------|--------|--|--|--|
| ประเภทการวัดผล            | คณะไม่ระบุวันเวลาสอบ<br>หน่วยกิต                                                                   | Section        | × ausen           | 🕁 ดึงรายวิชาจากโควตา/แผน      |        |  |  |  |
| Credit                    | 3                                                                                                  | 000001         |                   | จำนวนหน่วยกิตรวม <b>9</b> หน่ | ไวยกิต |  |  |  |
| รหัสวิชา<br><b>TESTO5</b> | รายวิชา<br><b>TEST COURSE51</b><br>าหมช <sub>่</sub> วง๐-17:00 <u>คหหรร</u><br>คณะไประบุวันเวลาสอบ |                | × aບ <b>ວ</b> ັນາ | sou <b>14,800.00</b>          | บาท    |  |  |  |
| ประเภทการวัดผล<br>Credit  | หน่วยกิด<br>3                                                                                      | Section 000001 |                   |                               |        |  |  |  |
| รหัสวิชา                  | รายวิชา                                                                                            |                |                   |                               |        |  |  |  |
| TEST07                    | TEST COURSE71<br>MON13:00-15:00 COM309                                                             |                |                   |                               |        |  |  |  |
|                           | MIDTERM 13/10/68 09:00-12:00 1                                                                     | 1/A            | × ลบวีชา          |                               |        |  |  |  |
| ประเภทการวัดผล<br>Credit  | หน่วยกิด<br>3                                                                                      | Section        |                   |                               |        |  |  |  |

ควรกดปุ่ม "ดึงรายวิชาจากโควตา/แผน" เพียงครั้งเดียว ก่อนการเลือกรายวิชาอื่น เนื่องจากหากเลือกรายวิชาอื่นแล้วกดปุ่มดึงรายวิชาจากโควตา/แผน ซ้ำอีก รายวิชา(ที่ใช่โควตา)จะหายจากรายการที่เลือกไว้

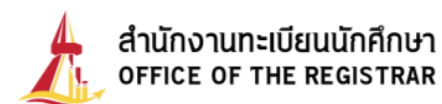

- 7. กรณีต้องการค้นหารายวิชา
  - 7.1 กรอก รหัสวิชา โดยสามารถทำได้ 2 แบบ ได้แก่
    - 1) กรอกครบทุกตัวอักษร เช่น TU101 หรือ
    - 2) กรอกเฉพาะตัวอักษรภาษาอังกฤษ 2-3 ตัวแรก เช่น TU
  - 7.2 จากนั้นคลิก "ค้นหา"

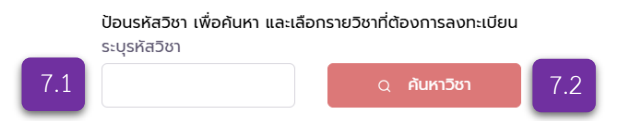

ระบบจะแสดงรายวิชาตามรหัสวิชาทั้งหมดที่เปิดสอนในภาคการศึกษาที่ทำรายการลงทะเบียน พร้อมรายละเอียด ได้แก่

- รหัสวิชา
- ชื่อวิชา
- ผู้สอน
- Section/Group
- หน่วยกิต
- สถานะโควตา
- จำนวนรับ / จำนวนที่นั่งว่าง
- วันเวลาเรียน / วันเวลาสอบ
- ศูนย์ที่จัดการเรียนการสอน / ระดับการศึกษา

ป้อนรหัสวิชา เพื่อค้นหา และเลือกรายวิชาที่ต้องการลงทะเบียน ระบรหัสวิชา

| ти      |                          | ุ คันหาวิชา                                                                                                    |                          |                      |                             |             |                                                                                                 |                                                        |
|---------|--------------------------|----------------------------------------------------------------------------------------------------|--------------------------|----------------------|-----------------------------|-------------|-------------------------------------------------------------------------------------------------|--------------------------------------------------------|
| + เลือก | รหัสวิชา<br><b>TU100</b> | รายวิชา<br>CIVIC ENGAGEMENT<br>• ผู้ช่วยศาสตราจารย์ ดร.ปริญญา เทวานฤมิตรกุล<br>• ผู้ช่วยศาสตราจารย์ ดร.ปาริยา ณ นคร | Section<br>820001        | หน่วยกิต<br><b>3</b> | จำนวนรับ/เหลือ<br>9999/9999 | โควตา/ในแผน | วันเวลาเรียน/สอบ<br>MON1330-1630 <u>IV/A</u><br>FINAL 04/12/68 13:00-16:00 <u>IV/A</u>          | ศูนย์/ระดับ<br>ศูนย์รังสิต<br>ปริญญาตรี<br>โครงการปกติ |
| + เลือก | รหัสวิชา<br><b>TU100</b> | รายวัชา<br>CIVIC ENGAGEMENT<br>• ผู้ช่วยศาสตราจารย์ ดรปริญญา เทวานฤบิตรกุล<br>• ผู้ช่วยศาสตราจารย์ ดรปาริยา ณ นคร   | Section<br>820001        | หน่วยกิต<br><b>3</b> | จำนวนรับ/เหลือ<br>9999/9999 | โควตา/ในแผน | วันเวลาเรียน/สอบ<br>MON1330-1630 <u>N/A</u><br>FINAL 04/12/68 1300-16:00 <u>N/A</u>             | ศูนย์/ระดับ<br>ศูนย์รังสิต<br>ปริญญาตรี<br>โครงการปกติ |
| + เลือก | รหัสวิชา<br><b>TU100</b> | รายวังา<br>CIVIC ENGAGEMENT<br>• ผู้ช่วยศาสตราจารย์ ดร.ปริณญา เทวานฤบิตรกุล<br>• ผู้ช่วยศาสตราจารย์ ดร.ปาริยา ณ นคร | Section<br>830001        | หน่วยกิต<br><b>3</b> | จำนวนรับ/เหลือ<br>9999/9999 | โควตา/ในแผน | วันเวลาเรียน/สอบ<br>ริสาด930-1230 <u>N/A</u><br>FINAL 07/12/68 13:00-16:00 <u>N/A</u>           | ศูนย์/ระดับ<br>ศูนย์รังสิต<br>ปริญญาตรี<br>โครงการปกติ |
| + เลือก | รหัสวิชา<br><b>TU100</b> | รายวิชา<br>CIVIC ENGAGEMENT<br>• ผู้ช่วยศาสตราจารย์ ดร.ปริญญา เทวานฤมิตรกุล<br>• ผู้ช่วยศาสตราจารย์ ดร.ปาริยา ณ นคร | Section<br>830001        | หน่วยกิต<br><b>3</b> | จำนวนรับ/เหลือ<br>9999/9999 | โควตา/ในแผน | วันเวลาเรียน/สอบ<br>ร <b>ลา</b> 09.30-12.30 <u>N/A</u><br>FINAL 07/12/68 13:00-16:00 <u>N/A</u> | คูนย์/ระดับ<br>คูนย์รังสิต<br>ปริญญาตรี<br>โครงการปกติ |
| + เลือก | รหัสวิชา<br>TU101        | รายวิชา<br>THAILAND, ASEAN, AND THE WORLD<br>• ผู้ช่วยศาสตราจารย์อดิคร หมวกพิมาย                                    | Section<br><b>780001</b> | หน่วยกิต<br><b>3</b> | จำนวนรับ/เหลือ<br>9999/9999 | โควตา/ในแผน | วันเวลาเรียน/สอบ<br>พED0930-1230 <u>N/A</u><br>FINAL 03/12/68 09:00-12:00 <u>N/A</u>            | คูนย์/ระดับ<br>คูนย์รังสิต<br>ปริญญาตรี<br>โครงการปกติ |
| + เลือก | รหัสวิชา<br><b>TU101</b> | รายวิชา<br>THAILAND, ASEAN, AND THE WORLD<br>• ผู้ช่วยศาสตราจารย์อดีกร หมวกพิมาย                                    | Section<br>780001        | หน่วยกิต<br><b>3</b> | จำนวนรับ/เหลือ<br>9999/9999 | โควตา/ในแผน | วันเวลาเรียน/สอบ<br>WED0930-1230 <u>N/A</u><br>FINAL 03/12/68 09:00-12:00 <u>N/A</u>            | คูนย์/ระดับ<br>คูนย์รังสิต<br>ปริญญาตรี<br>โครงการปกติ |

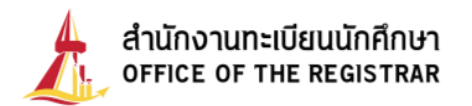

## 8. ให้คลิกที่ปุ่ม 🕂 เลือก เพื่อเลือกวิชาที่ต้องการลงทะเบียน

ลงทะเบียน ปีการศึกษา 1/2568

| йа5вт<br><b>ESTO4</b> | รายวิชา<br>TEST COURSE41<br>ศิลป์300-1500 <u>ANK401</u><br>คณะไม่ระบุวันเวลาสอบ |           |         |          | × ลบวิชา                   | ຕຣວ              | จสอบ            |
|-----------------------|---------------------------------------------------------------------------------|-----------|---------|----------|----------------------------|------------------|-----------------|
| ระเภทการวัดผล         | หน่วยกิด                                                                        | Section   |         |          |                            | A CIVE16261      | อากเควตา/แผน    |
| redit                 | 3                                                                               | 000001    |         |          |                            | จำนวนหน่วยกิต    | 9 หน่วยกิต      |
| โลวีชา                | รายวิชา                                                                         |           |         |          |                            | SOU 14 90        | 0 <b>00</b> unn |
| EST05                 | <b>TEST COURSE51</b><br>THUI5:00-17:00 <u>ANK458</u><br>คณะไม่ระบวันเวลาสอบ     |           |         |          | × ลมวิชา                   | 14,00            |                 |
| ระเภทการวัดผล         | κύουδα                                                                          | Section   |         |          |                            |                  |                 |
| redit                 | 3                                                                               | 000001    |         |          |                            |                  |                 |
| (สวีชา                | รายวิชา                                                                         |           |         |          |                            |                  |                 |
| ST07                  | TEST COURSE71                                                                   |           |         |          |                            |                  |                 |
|                       | MON13:00-15:00 COM309                                                           | 4174      |         |          |                            |                  |                 |
|                       | FINAL 13/12/68 13:00-14:00 N/A                                                  | 0/0       |         |          | × ลบวิชา                   |                  |                 |
| ะเกกการวัณผล          | หม่วยอิต                                                                        | Section   |         |          |                            |                  |                 |
| redit                 | 3                                                                               | 000001    |         |          |                            |                  |                 |
| ป้อนรหัสวิชา เพื่อค้  | นหา และเลือกรายวิชาที่ต้องการ                                                   | ลงทะเบียน |         |          |                            |                  |                 |
| ระบุรหัสวิชา          |                                                                                 |           |         |          |                            |                  |                 |
| test02                | Q <b>คันหาว</b> ี                                                               | ชา        |         |          |                            |                  |                 |
|                       | เหติมาระเวิชา                                                                   |           | Section | หน่วยกิด | อำนวนรับ/เหลือ โควตา/ในแผน | วันเวลาเรียน/สอบ | ศูนย์/ระดับ     |
| + เสือก               |                                                                                 |           |         |          |                            |                  |                 |

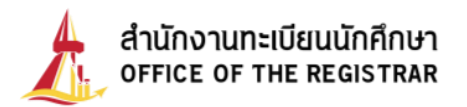

 รายวิชาที่เลือกจะเลื่อนขึ้นมาอยู่ส่วนบนของหน้าจอ และปุ่ม + เลือก จะเปลี่ยนเป็น เอกเอ้อ และมีการแสดงสรุปจำนวนหน่วยกิตรวม และค่าใช้จ่ายในการลงทะเบียน

| TESTO2                          | TEST COURSE2                                                                                |                   |          | ตรวจสอบ                        |
|---------------------------------|---------------------------------------------------------------------------------------------|-------------------|----------|--------------------------------|
|                                 | คณะไม่ระบุวันเวลาสอบ<br>ผลการประเมินความก้าวหน้าสะสม                                        | ง หน่วยกิด        | × ลบวีชา | 去 ดึงรายวิชาจากโควตา/          |
| ประเภทการวัดผล<br><b>Credit</b> | мізыла<br>- 3 +                                                                             | iection<br>DOOOO1 |          | จำนวนหน่วยกัต <b>12</b><br>รวม |
| รหัสวิชา                        | รายวิชา                                                                                     |                   |          | sou <b>14,800.00</b>           |
| TESTO4                          | <b>TEST COURSE41</b><br>FNI13:00-15:00 <u>ANK401</u><br>คณะไประบุวันเวลาสอบ                 |                   | × ลบวิชา |                                |
| ประเภทการวัดผล<br><b>Credit</b> | หน่วยกิด<br><b>3</b>                                                                        | Section<br>D00001 |          |                                |
| รศัสวิชา<br><b>TEST05</b>       | sາຍວັຫາ<br>TEST COURSE51                                                                    |                   |          |                                |
|                                 | าหมระดง-17.00 <u>ANK458</u><br>คณะไม่ระบุวันเวลาสอบ                                         |                   | × ลบวิชา |                                |
| ประเภทการวัดผล<br><b>Credit</b> | หน่วยกิด<br>3                                                                               | Section<br>D00001 |          |                                |
| รศัสวีชา<br>TESTO7              | รายวิชา<br>TEST COLIDSE71                                                                   |                   |          |                                |
|                                 | MON13:00-15:00 COM309<br>MIDTERM 13/10/68 09:00-12:00 N/A<br>FINAL 13/12/68 13:00-14:00 N/A |                   | × ลบวีชา |                                |
| ประเภทการวัดผล<br><b>Credit</b> | หน่วยกิต<br><b>3</b>                                                                        | Section<br>000001 |          | -                              |

10. หากไม่ต้องการลงทะเบียนวิชาที่เลือกแล้ว ให้คลิกปุ่มลบวิชา

| 🌔 คำเตือน ลงทะเบีย              | นรายวิชานอกคณะมากกว่ารายวิ                           | ราในคณะ นักศึกษาสามารถยืนยันผลการลงท | ะเบียนได้ |                                         |
|---------------------------------|------------------------------------------------------|--------------------------------------|-----------|-----------------------------------------|
| รศัสวิชา<br><b>TESTO2</b>       | sາຍວັນາ<br>TEST COURSE2                              |                                      |           | ตรวจสอบ                                 |
|                                 | คณะไม่ระบุวันเวลาสอบ<br>ผลการประเมินความท้าวหน้าส    | ะสม 3 หน่วยกิด                       | × ลบวีชา  | 🕁 ดึงรายวิชาจากโควตา/แผน                |
| ประเภทการวัดผล<br><b>Credit</b> | нізейа<br><b>3 +</b>                                 | Section<br>000001                    |           | จำนวนหน่วยกิต <b>12</b> หน่วยกิด<br>รวม |
| :หัสวิชา<br><b>TESTO4</b>       | ຣາຍວິຫາ<br>TEST COURSE41                             |                                      |           | รวม <b>14,800.00</b> บาเ                |
|                                 | FRI13:00-15:00 <u>ANK401</u><br>คณะไม่ระบุวันเวลาสอบ |                                      | × ลบวิชา  |                                         |
| Jsะเภทการวัดผล<br>Credit        | หน่วยกิด<br>3                                        | Section 000001                       |           |                                         |

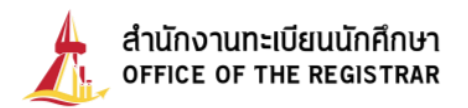

 เมื่อเลือกวิชาที่ต้องการลงทะเบียนครบถ้วนแล้ว ระบบจะตรวจสอบเงื่อนไขการลงทะเบียนตามที่ มหาวิทยาลัยกำหนด และสรุปจำนวนหน่วยกิตพร้อมแจ้งค่าใช้จ่ายที่นักศึกษาต้องชำระให้ทราบ

| รหัสวิชา                                                                   | STUDUT                                                                                                    |                    |         | 10 |                       |                               |                 |  |
|----------------------------------------------------------------------------|----------------------------------------------------------------------------------------------------|--------------------|---------|----|-----------------------|-------------------------------|-----------------|--|
| ประเภทการวัดผล<br>Credit<br>เห็สวัชา<br>TESTO4<br>ประเภทการวัดผล<br>Credit | คณะไประบุวันเวลาสอบ<br>หน่วยกิด<br>3                                                                             | Section<br>Section | × ลบวีช |    | CISDOADU              |                               |                 |  |
|                                                                            | รายวังา<br>TEST COURSE41<br>ศตร.16ระบุวันเวลาสอบ<br>คณะโประบุวันเวลาสอบ<br>หน่วยกัด                              |                    | × au3o  |    | จำนวนหน<br>รวม<br>รวม | ່ວຍຄັດ <b>12</b><br>14,800.00 | หน่วยกิต<br>บาท |  |
| iredit<br>พัสวิชา<br>YESTO5                                                | 3<br>S18581<br>TEST COURSE51<br>THUT500-17:00 <u>АНК458</u>                                                      | 000001             |         |    |                       |                               |                 |  |
| ระเภทการวัดผล<br>Credit                                                    | คณะไม่ระบุวันเวลาสอบ<br>หน่วยกิต<br><b>3</b>                                                                     | Section<br>000001  | × au    |    |                       |                               |                 |  |
| ศัสวิชา<br>EST07                                                           | STUDRT<br>TEST COURSE71<br>MONTB 00-1500 (COMB09<br>MOTERM 15/10/68 0900-1200 N/A<br>FRAL 15/12/68 1300-1400 N/A |                    | × สบวีช |    |                       |                               |                 |  |
| Jsะเภทการวัดผล<br><b>Credit</b>                                            | หน่วยกิด<br><b>3</b>                                                                                             | Section 000001     |         |    |                       |                               |                 |  |

หากระบบตรวจสอบว่า ไม่ผ่านเงื่อนไขการลงทะเบียน

จะมีข้อสังเกต ดังนี้

- ข้อความเตือน "รายการย่อยไม่ผ่านเงื่อนไข"
- ข้อความแจ้งใต้ชื่อวิชาที่ไม่ผ่านเงื่อนไข เช่น วันเวลาของตาราง
   เรียนซ้อนกัน, ไม่ผ่านรายวิชาบังคับ ก่อน/ร่วม ฯลฯ
- ไม่แสดงค่าใช้จ่ายในการลงทะเบียน
- ไม่สามารถคลิกปุ่ม <sup>ตรวจสอบ</sup> เพื่อไปขั้นตอนต่อไปได้

ให้นักศึกษาแก้ไขการเลือกรายวิชาที่ไม่ผ่านเงื่อนไขก่อน

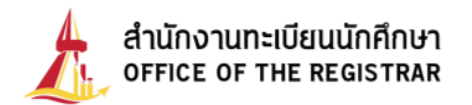

12. หากไม่พบข้อผิดพลาดใด ๆ ให้คลิกปุ่ม ตรวจสอบ

ลงทะเบียน ปีการศึกษา 1/2568

| <ol> <li>คำเตือน ลงทะเบีย</li> </ol> | นรายวิชานอกคณะมากกว่ารายวิ                           | ชาในคณะ นักศึกษาสามารถยืนยันผลการ | รลงทะเบียนได้ |                                                                     |
|--------------------------------------|------------------------------------------------------|-----------------------------------|---------------|---------------------------------------------------------------------|
| รหัสวิชา<br><b>TEST01</b>            | sາຍວັຫາ<br>TEST COURSE1                              |                                   |               | ตรวจสอบ                                                             |
| ประเภทการวัดผล<br>Credit             | คณะไม่ระบุวันเวลาสอบ<br>หน่วยกิต<br><b>3</b>         | Section 000001                    | × ลบวีชา      | చ ดึงรายวิชาจากโควตา/แผน                                            |
| รหัสวีชา<br><b>TEST04</b>            | sາຍວັຫ<br>TEST COURSE41                              |                                   |               | จำนวนหน่วยกิด <b>12</b> หน่วยกิด<br>รวม<br>รวม <b>14,800.00</b> บาก |
|                                      | FRI13:00-15:00 <u>ANK401</u><br>คณะไม่ระบุวันเวลาสอบ |                                   | × ลบวีชา      |                                                                     |
| Jsะเภทการวัดผล<br><b>Credit</b>      | หน่วยกัด<br>3                                        | Section 000001                    |               |                                                                     |

 เมื่อเข้าสู่หน้าจอการตรวจสอบ ระบบจะแสดงรายวิชาที่นักศึกษาต้องการลงทะเบียน พร้อมทั้ง แสดงรายการค่าใช้จ่ายการลงทะเบียน และตารางเรียน

| วิชา/ตารางเรียน/ค่าใช้จ่าย |                          |                 |                            |                   |               |               |                                                                                                    |               |                |
|----------------------------|--------------------------|-----------------|----------------------------|-------------------|---------------|---------------|----------------------------------------------------------------------------------------------------|---------------|----------------|
| รายการ                     |                          | รายวิชาที่ต้องก | ารลงทะเบียน                |                   | หน่วยกิต      | SECTION       |                                                                                                    | วันเวลาเรียน  | /สอบ           |
| ลงทะเบียน                  | TESTO3 : TEST            | COURSE3         |                            |                   | 3.5           | 000101        | MORO900-1200 <u>POL102</u><br>TUE0900-1200 <u>POL403</u><br>MIDTERM 0/12/67 09:00-12:00 <u>N/A</u><br>FRRAL 02/03/68 09:00-12:00 <u>N/A</u> |               |                |
| ลงทะเบียน                  | TESTO4 : TEST            | COURSE4         |                            |                   | 3             | 000001        | พยาง:00-12:00 <u>COM309</u><br>คณะยังไม่บันทึกตารางสอบ                                                                                      |               |                |
|                            | รวมหน่วยกิด 6.5 หน่วยกิด |                 |                            |                   |               |               |                                                                                                    |               |                |
|                            |                          | รายการค่าใช้    | ้จ่าย                      |                   |               |               |                                                                                                    |               | ຈຳนວนເຈັน(ບາກ) |
| ค่าธรรมเนียมการศึกษา       | าเหมาอ่าย                |                 |                            |                   |               |               |                                                                                                    |               | 14,800.00      |
|                            |                          |                 |                            |                   |               |               |                                                                                                    | so            | u 14,800.00    |
| วัน/เวลา                   | 8:00 - 9:00              | 9:00 - 10:00    | 10:00 - 11:00              | 11:00 - 12:00     | 12:00 - 13:00 | 13:00 - 14:00 | 14:00 - 15:00                                                                                                    | 15:00 - 16:00 | 16:00 - 17:00  |
| จันทร์                     |                          |                 | TEST03 (000101)<br>sPOL102 |                   |               |               |                                                                                                    |               |                |
| อังคาร                     |                          |                 | TEST03 (000101)<br>sPOL403 |                   |               |               |                                                                                                    |               |                |
| ψs                         |                          |                 | TESTO4<br>wuCi             | (000001)<br>OM309 |               |               |                                                                                                    |               |                |
| พฤหัสบดี                   |                          |                 |                            |                   |               |               |                                                                                                    |               |                |
| ศุกร์                      |                          |                 |                            |                   |               |               |                                                                                                    |               |                |
| เสาร์                      |                          |                 |                            |                   |               |               |                                                                                                    |               |                |
| อาทิตย์                    |                          |                 |                            |                   |               |               |                                                                                                    |               |                |

ขอให้ตรวจสอบรายวิชาที่ต้องการลงทะเบียนให้เรียบร้อย การลงทะเบียนรายวิชาครั้งแรกของภาคการศึกษา (ก่อนเปิดภาคการศึกษา) สามารถทำรายการและยืนยันผลได้เพียงครั้งเดียวเท่านั้น หากประสงค์จะเปลี่ยนแปลงผลการลงทะเบียน ให้ดำเนินการช่วงลงทะเบียนล่าช้า เพิ่ม-ถอน รายวิชา

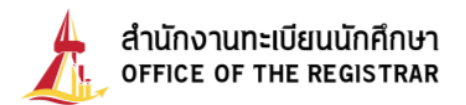

เมื่อตรวจสอบรายวิชาที่ต้องการเรียบร้อยแล้วให้ คลิกปุ่ม

| รายการ         | s                      | ายวิชาที่ต้องการ | ลงทะเบียน     | н             | ่วยกิด        | Section        |                                                                     | วันเวลาเรียน/สอ                                          | U                 | ยืนยันลงทะเบียน<br>→ |               |               |
|----------------|------------------------|------------------|---------------|---------------|---------------|----------------|---------------------------------------------------------------------|----------------------------------------------------------|-------------------|----------------------|---------------|---------------|
| ลงทะเบียน      | TESTO4 : TES           | T COURSE41       |               |               | 3             | 000001         | ศิกระบรรม <u>ANK401</u><br>คณะไม้ระบุวันเวลาสอบ                     |                                                          |                   |                      | < ย้อนกลัเ    | ,             |
| ลงทะเบียน      | TEST05 : TES           | T COURSE51       |               |               | 3             | 000001         | าหมระดง-17:00 <u>ANK458</u><br>คณะไม่ระบุวันเวลาสอบ                 |                                                          |                   |                      |               |               |
| ลงทะเบียน      | TEST07 : TEST COURSE71 |                  |               |               | 3             | 000001         | MON13:00-15:00 COM1<br>MIDTERM 13/10/68:09<br>FINAL 13/12/68:13:00- | <u>109</u><br>1:00-12:00 <u>N/A</u><br>-14:00 <u>N/A</u> |                   |                      |               |               |
|                |                        |                  | sour          | เน่วยกิต      | น่วยกิต       |                |                                                                     |                                                          |                   |                      |               |               |
|                |                        | รายการค่าใ       | ช้จ่าย        |               |               |                |                                                                     | จำ                                                       | นวนเงิน(บาท)      |                      |               |               |
| ค่าธรรมเนียมกา | รศึกษาเหมาจ่าย         |                  |               |               |               |                |                                                                     |                                                          | 14,800.00         |                      |               |               |
|                |                        |                  |               |               |               |                |                                                                     | sou                                                      | 14,800.00         |                      |               |               |
| ວັน/ເວລາ       | 8:00 - 9:00            | 9.00 - 10.00     | 10:00 - 11:00 | 11:00 - 12:00 | 12:00 - 13:00 | 13:00 - 14:00  | 14:00 - 15:00                                                       | 15:00 - 16:00                                            | 16:00 - 17:00     | 17:00 - 18:00        | 18:00 - 19:00 | 19:00 - 20:00 |
| unś            |                        |                  |               |               |               | TEST07<br>WU0  | 7 (000001)<br>COM309                                                |                                                          |                   |                      |               |               |
| งคาร           |                        |                  |               |               |               |                |                                                                     |                                                          |                   |                      |               |               |
| s              |                        |                  |               |               |               |                |                                                                     |                                                          |                   |                      |               |               |
| ฤหัสบดี        |                        |                  |               |               |               |                |                                                                     | TESTO5<br>5aA                                            | (000001)<br>NK458 |                      |               |               |
| กร์            |                        |                  |               |               |               | TEST04<br>ANK2 | (000001)<br>-ANK401                                                 |                                                          |                   |                      |               |               |
| าร์            |                        |                  |               |               |               |                |                                                                     |                                                          |                   |                      |               |               |
|                |                        |                  |               |               |               |                |                                                                     |                                                          |                   |                      |               |               |

- ระบบจะแสดง ข้อความ "ท่านได้ยืนยันการลงทะเบียนเรียบร้อยแล้ว" และมีการสรุปจำนวน รายละเอียดในการลงทะเบียน ได้แก่
  - วันเวลาที่ยืนยันการลงทะเบียน
  - กำหนดชำระเงิน
  - จำนวนวิชา
  - จำนวนหน่วยกิต
  - ค่าใช้จ่าย / ค่าธรรมเนียมการศึกษา

หากตรวจสอบความเรียบร้อยแล้ว ให้นักศึกษาคลิกปุ่ม 🚥 เพื่อตรวจสอบผลการลงทะเบียน

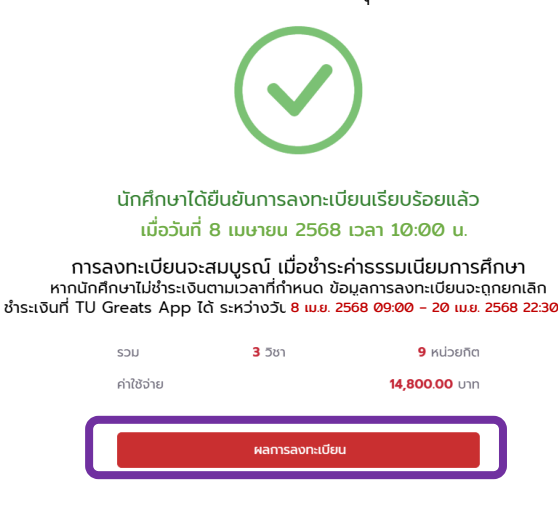

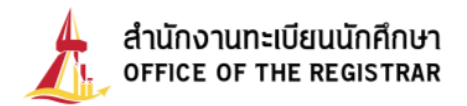

หรือตรวจสอบผลการลงทะเบียนได้ ที่เมนูข้อมูลลงทะเบียน > ผลการลงทะเบียน

| Ł  | สำนักงานทะเบียนนักศึกษา<br>OFFICE OF THE REGISTRAR | 0        | s       | ะบบบริการ                  | ะทางการศึกษา    |              |                    |                | 💻 ไทย    | Ç Û 99      | 99999945   ໂດມ ຣຣຣ | <b>มศาสตร์</b><br>นักศึกษา |  |  |
|----|----------------------------------------------------|----------|---------|----------------------------|-----------------|--------------|--------------------|----------------|----------|-------------|--------------------|----------------------------|--|--|
| 6  | หน้าแรกนักศึกษา                                    |          | C       |                            |                 |              |                    |                |          |             |                    |                            |  |  |
| 8  | ข้อมูลส่วนตัว                                      | >        | ผล      | การลง                      | งทะเบยน         | หน้าแรกนักคื | ทษา > ผลการลงทะเบี | ยน             |          |             |                    |                            |  |  |
|    | บัตรนักศึกษา                                       | >        |         |                            |                 |              |                    |                |          |             |                    |                            |  |  |
| Đ  | ข้อมูลลงทะเบียน                                    | ~        | ກາ<br>1 | คการศึกษาท<br>/2568        | ĩ               | *            |                    |                |          |             |                    |                            |  |  |
| 0  | ลงทะเบียนเพิ่มถอน                                  |          |         | 2500                       |                 |              |                    |                |          |             |                    |                            |  |  |
| 0  | ผลการขอโควตา                                       |          |         | รายวิชาที่ลงทะเบียนทั้งหมด |                 |              |                    |                |          |             |                    |                            |  |  |
| 1  |                                                    |          |         | รหัสวิ                     | ชา              | ชื่อว่       | วิชา               | ประเภทการวัดผล | หน่วยกิต | Section     | ศูนย์              | หมายเหตุ                   |  |  |
| 0  | ผลการลงทะเบียน                                     |          | Т       | EST02                      | TEST C          | OURSE2       |                    | Pass/Fail      | 6        | 000001      | ศูนย์รังสิต        |                            |  |  |
| 0  | ตารางเรียน/สอบ                                     | _        | Т       | EST04                      | TEST C          | OURSE41      |                    | Credit         | 3        | 000001      | ศูนย์รังสิต        |                            |  |  |
| 0  | ค่าใช้จ่าย/ทุน                                     |          |         |                            |                 |              |                    |                |          |             | รวม 2 รายวิชา      | 9 หน่วยกิต                 |  |  |
| Ę  | ข้อมูลผลการศึกษา                                   | >        | 1.1     |                            |                 |              | ประวัติด           | ารทำรายดารอ    | กระเมียน |             |                    |                            |  |  |
| R  | ระบบงานอื่นๆ                                       | <u>,</u> |         |                            |                 |              | 03.5(1)            | 13113 101136   | Unitodu  |             |                    |                            |  |  |
| EW |                                                    | <i>,</i> |         | ລຳດັບ                      | รหัสวิชา        | รายการ       | ชื่อวิชา           | P              | เน่วยกิต | หน่วยกิตลงเ | าะเบียน            | Section                    |  |  |
| ß  | ใบรับรองออนไลน์                                    | >        |         | 1                          | 04 เม.ย. 2568 1 | 1:22         |                    |                |          |             |                    |                            |  |  |
| Q  | เมนูค้นหา                                          | >        |         |                            | TEST02          | ลงทะเบียน    | TEST COURSE2       |                | 12       | 6           |                    | 000001                     |  |  |
|    |                                                    |          |         |                            | TEST04          | ลงทะเบียน    | TEST COURSE41      |                | 3        | 3           |                    | 000001                     |  |  |
|    |                                                    |          |         |                            |                 |              |                    |                |          |             |                    |                            |  |  |

นักศึกษาต้องตรวจสอบผลการลงทะเบียนทุกครั้งหลังยืนยันลงทะเบียน หากไม่ปรากฏผลการลงทะเบียน ถือว่าการทำรายการลงทะเบียนนั้นไม่สำเร็จ

16. <u>นักศึกษาต้องชำระเงินค่าลงทะเบียน ผ่าน TU Greats App</u> (หากนักศึกษาไม่ชำระเงิน ค่าลงทะเบียนตามวัน - เวลาที่กำหนด <u>ข้อมูลการลงทะเบียนของนักศึกษาจะถูกยกเลิกหลังสิ้นสุด</u> <u>การลงทะเบียนช่วง เพิ่ม-ถอน</u>)

การลงทะเบียนจะสมบูรณ์เมื่อชำระค่าธรรมเนียมการศึกษา